## How to Patch Pandora to Work with ZAZ 8+

The objective of this tutorial is to make it possible for the ZAZ 8+ Mod, which is required for many Skyrim mods, to be compatible with the Pandora animation engine.

The mod organizer used for this purpose is MO2, as I don't use Vortex and I assume it would cause more problems if used.

The use of FNIS serves the additional purpose of extracting some files that this engine is capable of generating correctly, unlike Pandora Alpha, which has had issues assigning animations via script. According to my tests, Pandora does install the ZAZ animation packages, but the scripts do not execute, resulting in NPCs standing still next to equipment.

## It will be separated into different parts.

- Installation of requirements, methods, directions, and cleaning
- Sequence of folder activation, execution of FNIS XXXXL, and Pandora
- Assembling the patched Pandora ZAZ 8+ folder

## **Enlaces de requisitos**

- M02 (I use this <u>2.5.1rc2</u>, but it should work on all)
- FNIS (XXL, creaturas, spells)
- FNIS XXXXL
- ZAZ 8+ SE (I use this ZAZ)
- Pandora v1.4.3-Alpha
- Parche ZAZ 8+ SE behaviors 2024

# Installation of Pandora

The first thing is to have everything in order, so we have to install <u>Pandora</u> just like a mod and generate a separate folder for the files it generates.

#### Pandora Behaviour Engine v1.4.3-alpha

#### What's Changed

days ago

Compare -

- [Fix]: Revert to match based string operations instead of length based to prevent element value concat errors, by
   @Monitor144hz in = 205
- [Fix]: Crashing and other instability issues in-game from replace text patches triggering deletion of parent node (whoops), Highly recommended to update.
- Full Changelog: v1.4.2-alpha...v1.4.3-alpha

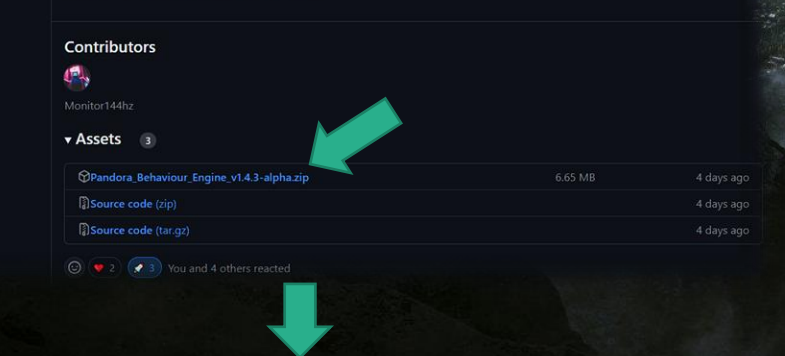

Pandora Behaviour Engine +

You must associate the program with your MO2. To do this, go into the installed mod (its folder) and associate the file Pandora Behavior Engine+.exe. Also, make sure to create an empty mod to deposit the files created by Pandora.

#### 📜 meshes

- 🖡 Nemesis\_Engine
- 📙 Pandora\_Engine
- 📜 scripts
- 🥥 FNIS.esp
- GongSolutions.WPF.DragDrop.dll
- 📑 HKX2.dll
- 🖉 HKX2.pdb
- 🌒 meta.ini
- Nito.HashAlgorithms.Core.dll
- Nito.HashAlgorithms.CRC.dll
- 🟳 NLog.config
- 🗟 NLog.dll
- 🔊 🐻 Pandora Behaviour Engine+.deps.json 🚄
- Nandora Behaviour Engine+.dll
- 🍇 Pandora Behaviour Engine+.exe
- 🥒 Pandora Behaviour Engine+.pdb
- 🔊 🐻 Pandora Behaviour Engine+.runtimeconfig.json
- 🗟 XML Cake.dll
- XML Cake.pdb

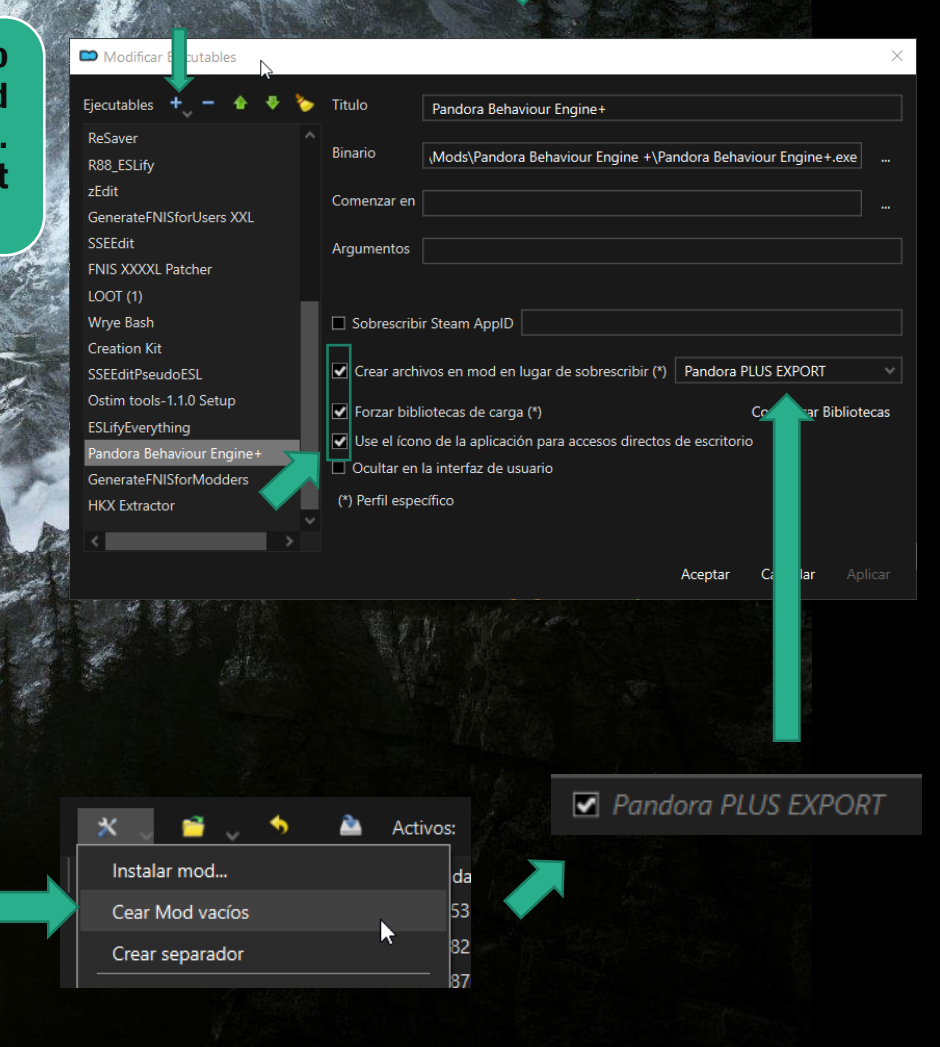

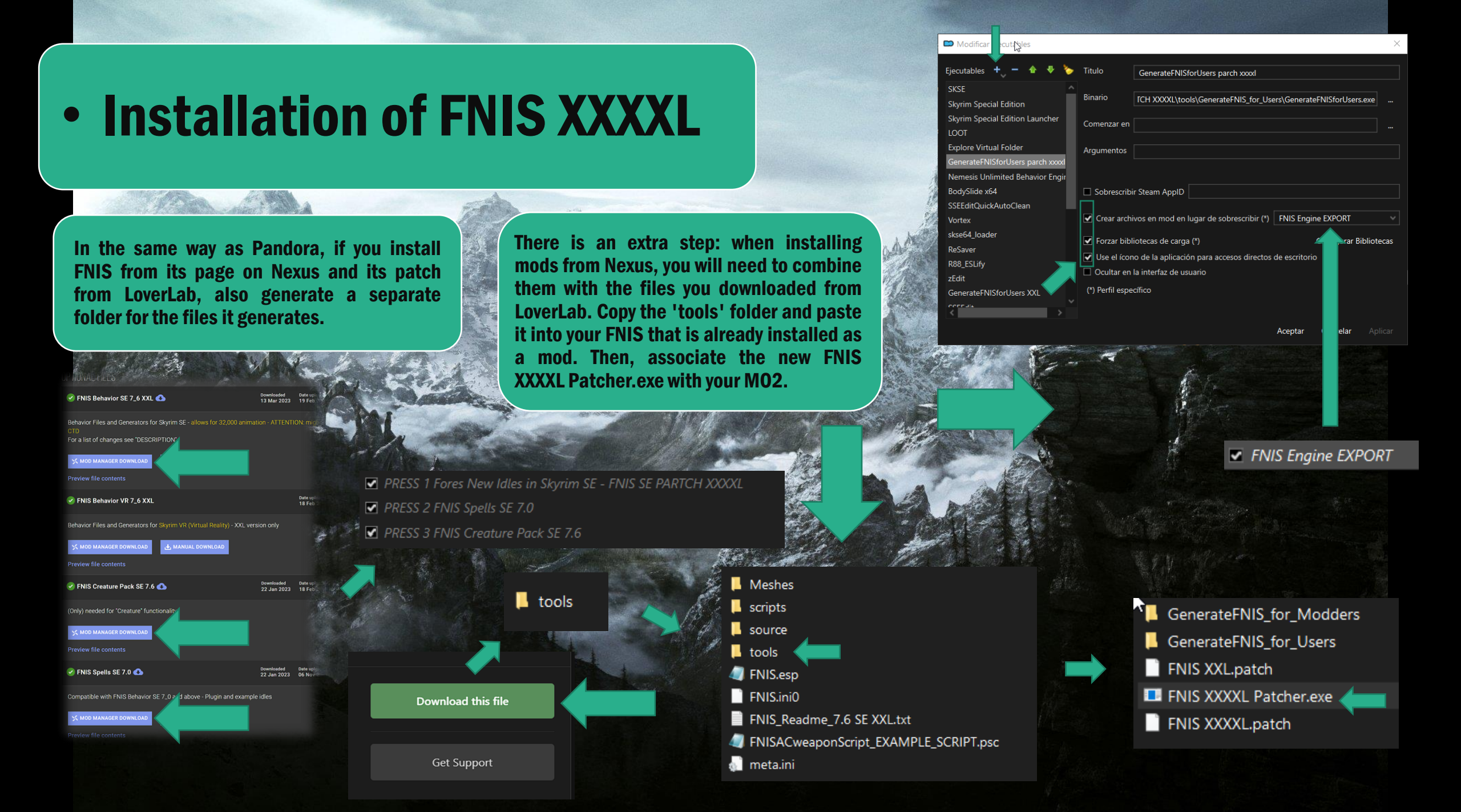

# Methods and Directions

After installing both programs correctly, make sure you have ZAZ 8+ installed from the LoverLab page. Then, download the <u>Parche</u> <u>ZAZ 8+ SE behaviors 2024</u> which I packaged myself. It's not much, but it's to update the animation order a bit. There are no major changes; remember to install it after the ZAZ folder so it overwrites it.

ZaZ Animation Pack+ CBBE HDT V.8.0+SE2023 (CAO)
 ZaZ Animation Pack+8.0+SE behaviors 2024

After completing all of this, we will have multiple mods installed and applications in MO2. Now we need to create an extra folder where the patch will be performed. In my case, I decided to name it 'PANDORA+ZAZ8+FIX Overwrite'.

Organizing everything, we would have what is shown in the image. If you don't have all these folders in MO2, it means you missed something in the previous procedure. The names may vary, but the important thing is that you understand what is behind each folder.

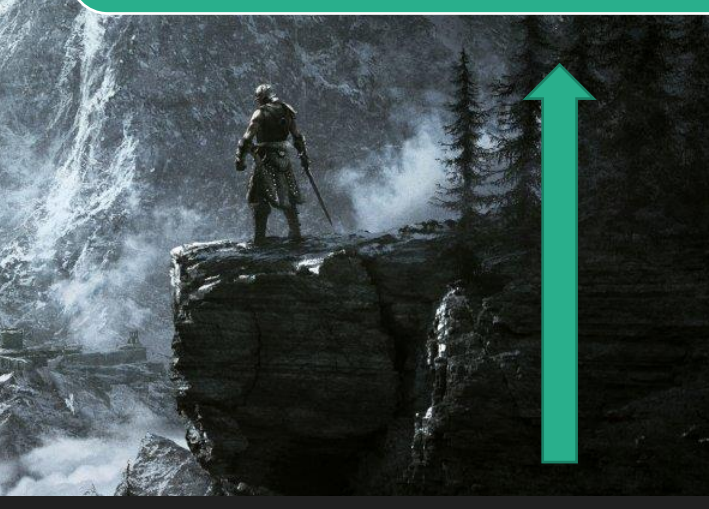

### ANIMACION PANDORA + FNIS XXXXL ZAZ 8+

PRESS 1 Fores New Idles in Skyrim SE - FNIS SE PARTCH XXXXL
 PRESS 2 FNIS Spells SE 7.0
 PRESS 3 FNIS Creature Pack SE 7.6
 Pandora Behaviour Engine +

### ANIMACIONES Overwrite

Pandora PLUS EXPORT

FNIS Engine EXPORT

PANDORA+ZAZ8+FIX Overwrite

Once installed and activated, this patch will not be touched again.

## Overwrite Cleanup

To avoid issues, it's necessary to clean this folder of animations generated with Nemesis or other engines previously; otherwise, the tutorial won't work. The old animations will overwrite the ones you create, and ZAZ will remain broken. For this, I have a little trick. Download this file, which contains my generated documents. Go to the Overwrite folder of MO2 and delete all files that are being overwritten. Remember to only delete files that are in the folder. Check the folders.

If you find folders named Pandora or Nemesis, delete them. As for the others, check them and clean up any repeated files. (The 'mirror' folder is just an example of the things you have to delete, don't paste or use them).

Overwrite

Enter this folder and delete everything related to animations. Follow the guidance provided by the file I uploaded LINK.

meshes
Nemesis\_Engine
Pandora\_Engine
scripts
tools
Engine.log

# Process of folder activation sequences, execution of FNIS XXXL

Begin the procedure here. Remember to follow the steps in order.

Rates

**1**. You have to activate and deactivate the mod folders in the order shown in the image.

2. Run FNIS XXXXL from MO2 and activate the program.

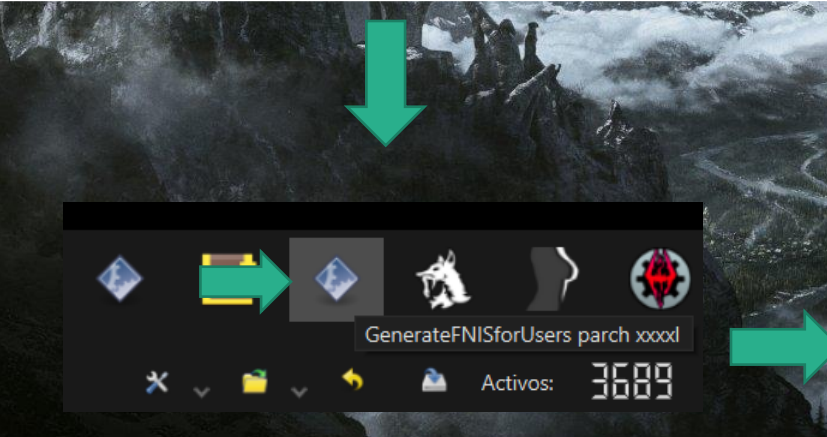

ienerate FNIS for Users V7.6 XXXXL (Skyrim SE 64bit)

ENIS PCEA2: http://www.nexusmods.com/skurimsnerialadition/menglish

Call this tool: (IMPORTANT, or else all charactes will FREEZE!! - After installing FNIS, or any mod that uses FNIS - After deinstallation of any mod that uses FNIS

NOTE: Skyrim will crash (CTD) whenever you add too many custom animations. FNIS will warn you when you have reached the critical animation limit. FNIS XXL will also calculate the contribution of each FNIS depending mod towards this limit.

- ChAnims: Character animation slots added (can be more than actual files)
 - CTD-%: How many percent this mod / installation cantibutes reaching CTD
 - pOpt-%: How many percent this mod / installation can be optimized
 - max: How many animations you could approx. add (with similar animation types)
 - LC Load Count (load measured in "simple" idles, maximum of 26162 for 3rd person)
 See article "Skyrim Anim Load CTD"
 thos://www.nexumed.com/sitvimspecialedition/articles/1168

Update FNIS Behavior

Exit

ce Check De-Install Creatures

Available Patches (DON'T tick if unknown!) Patch requires additional files (animations, etc.) from original mod [GENDER Specific Animations": see FNIS Description > "Patches" [SKELETON Arm Fix" - see FNIS Description > "Patches" [HKX File Compatibility Check Skyrim(SSE" - see FNIS Description > "Patches" "File Redirection (Vortex/MO profiles support)" - see FNIS Description > "Patches" " file Redirection (Vortex/MO profiles support)" - see FNIS Description > "Patches" " thXF is "T K Dodg - Ulimate Combat" - waw neurods.com/Skyrimspecialedi " thXF is "T K Dodg - Ulimate Combat" - waw neurods.com/Skyrimspecialedi " thXF is "T K Dodg - Ulimate Combat" - wow And NOT AVAILABLE for SSEI " thy 22's "New Animation for Running with Bow" - Mod NOT AVAILABLE for SSEI " thy 22's "New Animation for HW eapon" - Mod NOT AVAILABLE for SSEI " tongphale's "Horsemen Mounted Combat Enh." - Mod NOT AVAILABLE for SS " Molika" "Blocking Combat Behavior Improv for Skyrim" - Mod NOT AVAILABLE for SSEI " Molika" "Blocking Combat Behavior Improv for Skyrim" - Mod NOT AVAILABLE for SSEI " Molika" "Blocking Combat Behavior Improv for Skyrim" - Mod NOT AVAILABLE for SSEI " Molika" "Blocking Combat Behavior Improv for Skyrim" - Mod NOT AVAILABLE for SSEI " Molika" "Blocking Combat Behavior Improv for Skyrim" - Mod NOT AVAILABLE for SSEI " Molika" "Blocking Combat Behavior Improv for Skyrim" - Mod NOT AVAILABLE for SSEI " Molika" "Blocking Combat Behavior Improv for Skyrim" - Mod NOT AVAILABLE for SSEI " Molika" "Blocking Combat Behavior Improv for Skyrim" - Mod NOT AVAILABLE for SSEI " Molika" "Blocking Combat Behavior Improv for Skyrim" - Mod NOT AVAILABLE for SSEI " Molika" "Blocking Combat Behavior Improv for Skyrim" - Mod NOT AVAILABLE for SSEI " Molika" "Blocking Combat Behavior Improv for Skyrim" - Mod NOT AVAILABLE for SSEI " Molika" "Blocking Combat Behavior Improv for Skyrim" - Mod NOT AVAILABLE for SSEI " Molika" "Blocking Combat Behavior Improv for Skyrim" - Mod NOT AVAILABLE for SSEI " Molika" "Blocking

#### ANIMACION PANDORA + FNIS XXXXL ZAZ 8+

- PRESS 1 Fores New Idles in Skyrim SE FNIS SE PARTCH XXXXL
- PRESS 2 FNIS Spells SE 7.0
- PRESS 3 FNIS Creature Pack SE 7.6
- Pandora Behaviour Engine +

ANIMACIONES Overwrite

- 🔲 Pandora PLUS EXPORT
- 🗹 FNIS Engine EXPOR
- PANDORA+ZAZ8+FIX Overwrite

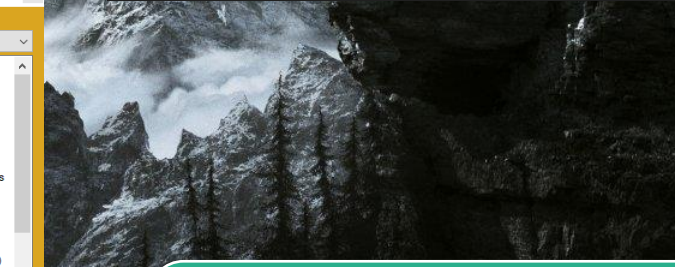

3. Remember to close it when finished using this button and make sure that the first two boxes are checked.

# Process of folder activation sequences, execution of Pandora

This continues with Pandora. Remember to follow the steps in order.

4. You have to activate and deactivate the mod folders in the order shown in the image.

5. Run Pandora+ from MO2 and activate the program.

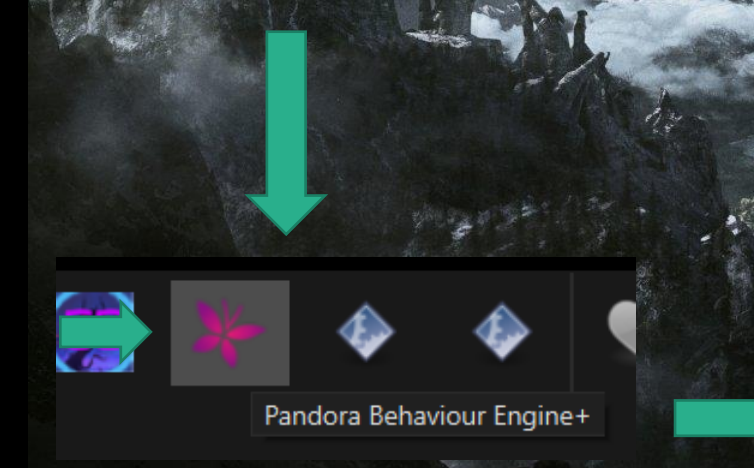

|                               |             | 104      |
|-------------------------------|-------------|----------|
| Pandora Behavior Engine       |             | _        |
| onfiguration                  |             |          |
| Mod                           | Author      | Version  |
| ✓ AnubsFurniture              | Anubs       | fakeLink |
| ✓ AnubsHuman                  | Anubs       | fakeLink |
| ✓ AnubsLesbian                | Anubs       | fakeLink |
| ✓ AnubsHuman                  | Nymras      | fakeLink |
| ✓ AnubsSolo                   | Anubs       | fakeLink |
| ✓ AsBooAnims                  | AsBooAnims  | fakeLink |
| ✓ AyasatoAnims                | Ayasato     | fakeLink |
| ✓ Ayasato                     | Ayasato     | fakeLink |
| 🖌 azonootoko                  | nazonootoko | fakeLink |
| ✓ BakaHuman                   | Baka        | fakeLink |
| Scale Bench 2P Sitting On Lap | VersuchDrei |          |
|                               |             |          |

Launch

Mods loaded.

#### ANIMACION PANDORA + FNIS XXXXL ZAZ 8+

- PRESS 1 Fores New Idles in Skyrim SE FNIS SE PARTCH XXXXL
- PRESS 2 FNIS Spells SE 7.0
- PRESS 3 FNIS Creature Pack SE 7.6
- Pandora Behaviour Engine +

ANIMACIONES Overwrite

- Pandora PLUS EXPOR
- FNIS Engine EXPORT
- PANDORA+ZAZ8+FIX Overwrite

6. Verify if all the boxes are checked, double check. Once finished, close it and continue to the next page.

# Assembling the patched Pandora ZAZ +8 folder

Here you should move the files from both EXPORT folders in a sequence to create a good one.

#### THEAT PROPERTY AND A STATE OF A STATE OF A S

7. You must activate and deactivate the mod folders in the order shown in the image.

8. Be very careful when doing this procedure. Enter the 'FNIS Engine EXPORT' folder and move all the files to 'PANDORA+ZAZ8+FIX Overwrite' (DO NOT COPY THEM, MOVE THEM FROM ONE FOLDER TO ANOTHER).

### folder "FNIS Engine EXPORT"

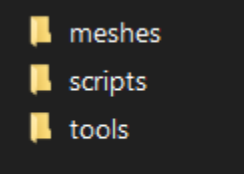

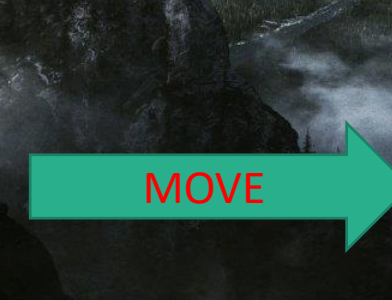

## folder "PANDORA+ZAZ8+FIX Overwrite"

meshes
scripts
tools

#### ANIMACION PANDORA + FNIS XXXXL ZAZ 8+

- PRESS 1 Fores New Idles in Skyrim SE FNIS SE PARTCH XXXXL
- PRESS 2 FNIS Spells SE 7.0
- PRESS 3 FNIS Creature Pack SE 7.6
- Pandora Behaviour Engine +

#### ANIMACIONES Overwrite

- Pandora PLUS EXPORT
- FNIS Engine EXPORT
- PANDORA+ZAZ8+FIX Overwrite

# Assembling the patched Pandora ZAZ +8 folder

9. Now enter the 'Pandora PLUS EXPORT' folder, copy the files from that folder, and paste them into 'PANDORA+ZAZ8+FIX Overwrite'. Remember not to overwrite any files, just copy the files.

**COPIAR** 

A

folder "Pandora PLUS EXPORT"

Contraction of the second

41.3000

Meshes
Pandora\_Engine
Engine.log

Reemplazar u omitir archivos — □
Copiando 155 elementos de Pandora PLUS EXP... a PANDORA+ZAZ8+F...

El destino tiene 62 archivos con los mismos nombres

✓ Reemplazar los archivos en el destino

😳 Permitirme decidir por d

Omitir estos archivos

Menos detalles

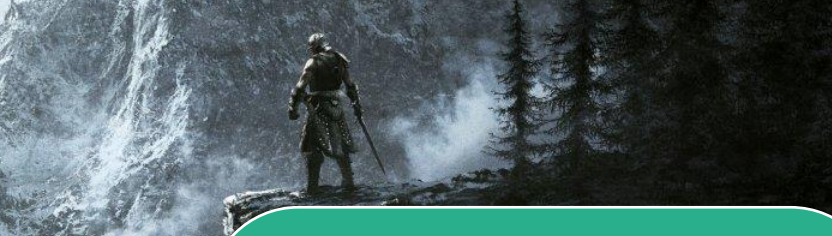

### folder "PANDORA+ZAZ8+FIX Overwrite"

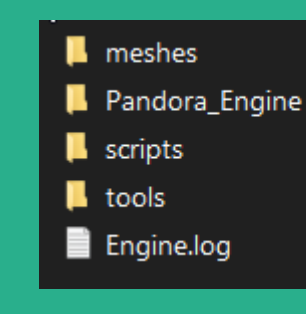

# Assembling the patched Pandora ZAZ +8 folder

**10.** Now you just need to replace 3 files from the 'Pandora PLUS EXPORT' folder in the 'PANDORA+ZAZ8+FIX Overwrite' folder. These files are located in the 'meshes' folder.

A

### folder "Pandora PLUS EXPORT"

THE ALL ALL

#### **\Pandora PLUS EXPORT \meshes**

actors

\Pandora PLUS EXPORT\meshes\actors\character

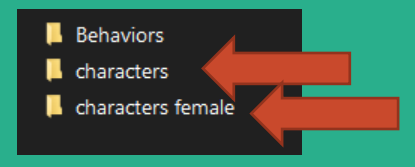

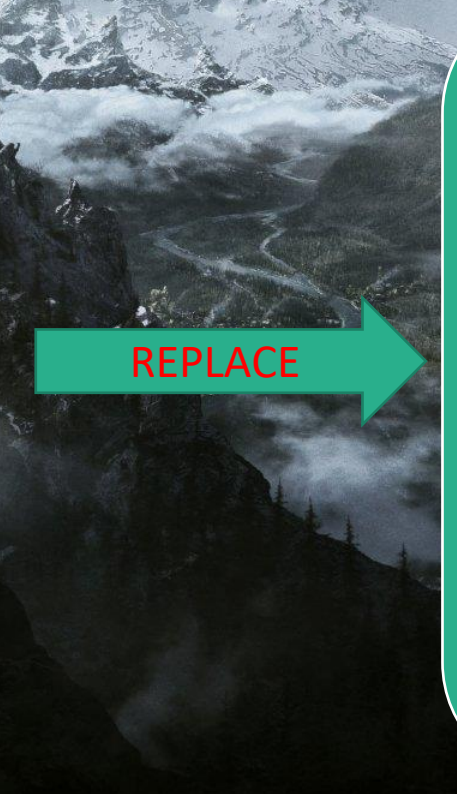

### folder "PANDORA+ZAZ8+FIX Overwrite"

\ PANDORA+ZAZ8+FIX Overwrite \meshes

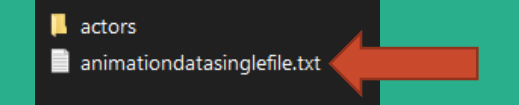

\ PANDORA+ZAZ8+FIX Overwrite \meshes\actors \character

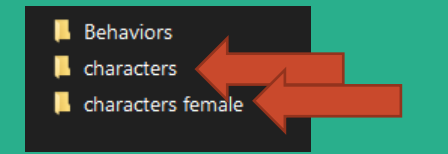

### They are 3 files:

- animationdatasinglefile.txt
- defaultmale.hkx
- defaultfemale.hkx

**11.** After replacing the 3 files, delete everything inside the 'Pandora PLUS EXPORT' folder.

# Folder activation sequence process, Pandora execution

Finally, we check that everything is okay.

**12.** You must activate and deactivate the mod folders in the order shown in the image.

**13.** Make sure that the 'Pandora PLUS EXPORT' and 'FNIS Engine EXPORT' folders are empty; the only one with files should be 'PANDORA+ZAZ8+FIX Overwrite'.

14. Run your game normally.

ANIMACION PANDORA + FNIS XXXXL ZAZ 8+

PRESS 1 Fores New Idles in Skyrim SE - FNIS SE PARTCH XXXXL

PRESS 2 FNIS Spells SE 7.0

PRESS 3 FNIS Creature Pack SE 7.6

Pandora Behaviour Engine +

ANIMACIONES Overwrite

Pandora PLUS EXPORT

FNIS Engine EXPORT

PANDORA+ZAZ8+FIX Overwrite

"Done, that's all! I know it's not easy, and God knows I tried to make it work (I tried everything from modifying the mods, moving ZAZ to Nemesis, creating ESP patches for each mod with dependencies), but in the end, it worked out.

I'm working on an EXE that will perform this entire process with just one or three buttons. It will take me a week or more to polish the program. When it's ready, I'll release it.

Disclaimer: I love how efficient Pandora is and how reliable FNIS is, and how revolutionary Nemesis is. I love jumping into Skyrim and rescuing damsels in distress. But seeing them all with errors is not very encouraging, so I used this method. I'm not seeking compensation for this; if you can improve it, I'll be much happier. and in case I don't see ya, good afternoon, good evening, and good night.

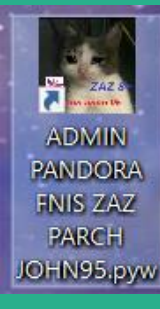